## Proposta para credenciamento - Passo a passo

Link da cooperativa:

https://www.unimed.coop.br/site/web/santabarbara/proposta-de-credenciamento

|   | Unimed A<br>Solo Balana<br>dCease A Americana                                                                                                    | 0800 9 175859         +           A Unimed SA         Planos         Pro | Canais de atendimento<br>gramas Outros serviços Noticias | Q Faça sua busca aqui | ⊗ Login<br>ACESSO RÁPIDO ↓ |  |  |
|---|----------------------------------------------------------------------------------------------------|--------------------------------------------------------------------------|----------------------------------------------------------|-----------------------|----------------------------|--|--|
|   | Home > Outros serviços > Prestadores > Proposta de Credenciamento                                                                                                    |                                                                          |                                                          |                       |                            |  |  |
|   | Proposta para credenciamento                                                                                                    |                                                                          |                                                          |                       |                            |  |  |
|   | A Unimed Santa Barbara d'Oeste e Americana dispõe de uma Rede Credenciada ampla e completa que prima pela qualidade assistencial dos beneficiários.                                                                                                    |                                                                          |                                                          |                       |                            |  |  |
|   | Inclusive, a nossa Unimed é certificada com qualidade (ANS – RN 277) e reconhecida pela qualidade assistencial de seus prestadores de serviços e de toda rede<br>credenciada.<br>Este canal é disponibilizado para envio de proposta de credenciamento, que pode ser realizada para Pessoa Física ou Pessoa Jurídica. A proposta será analisada pelo<br>departamento CISS – Central de Integração e Regulação de Rede de Atenção à Saúde. |                                                                          |                                                          |                       |                            |  |  |
| Ċ |                                                                                                    |                                                                          |                                                          |                       |                            |  |  |
|   | Preencha a proposta                                                                                                    | a agora                                                                  |                                                          |                       |                            |  |  |
|   | Relação de documentos necessários:                                                                                                    |                                                                          |                                                          |                       |                            |  |  |
|   | Pessoa Física                                                                                                    |                                                                          | Pessoa Jurídica                                          | Médico Plantonis      | sta                        |  |  |
|   | Ver documentos                                                                                                    |                                                                          | Ver documentos                                           | Ver documentos        |                            |  |  |
|   | ver documentos                                                                                                    |                                                                          |                                                          | ver documentos        |                            |  |  |

No primeiro acesso é necessário criar uma conta para esta finalidade, onde será direcionado automaticamente para o site <u>https://se.unimedsa.com.br/softexpert/external-login</u>

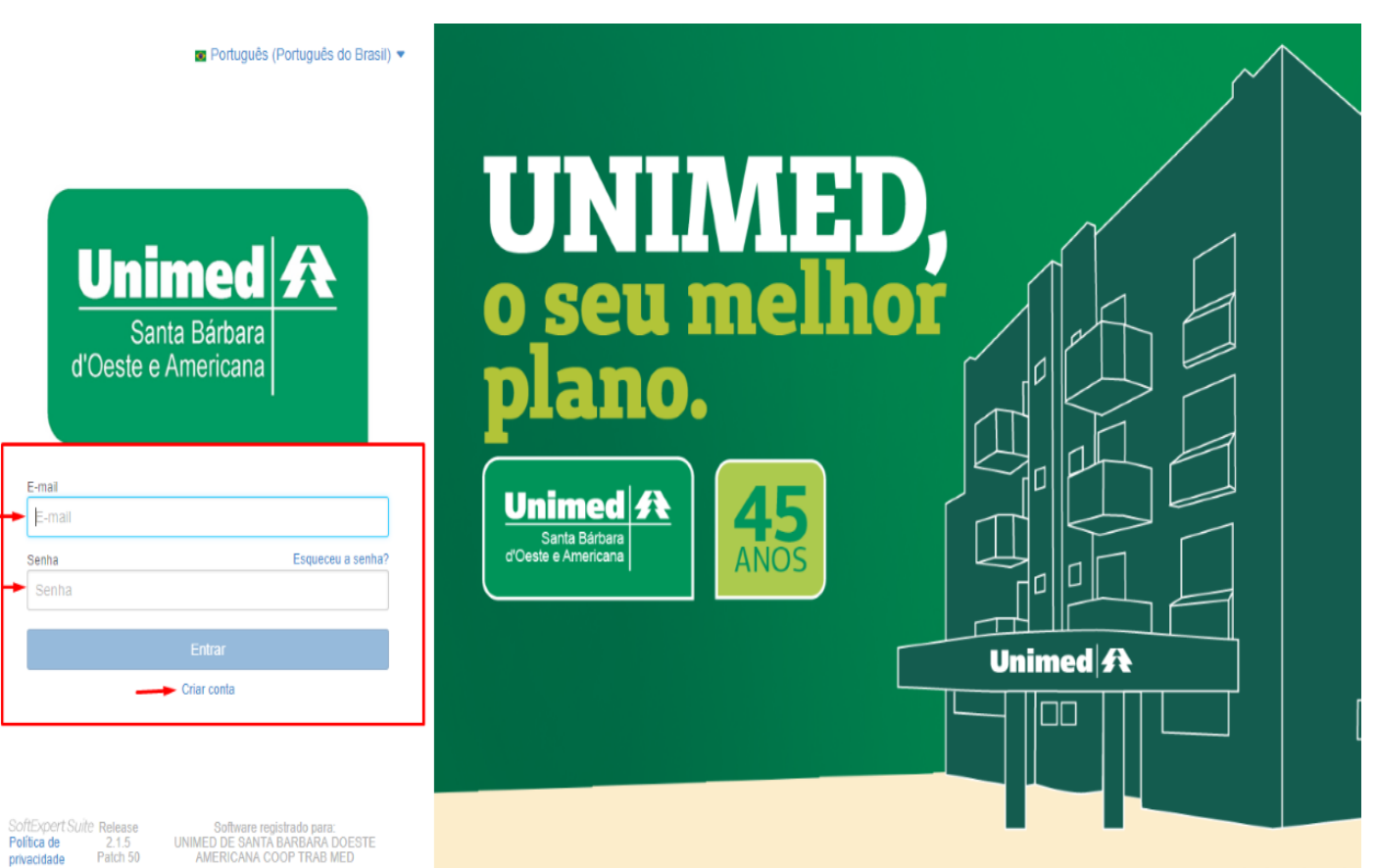

**Hospital Unimed** 

Após fazer o login, será direcionado para a tela abaixo:

| Unimed A<br>Evers Garsand<br>Coude u Ansteand                                                                                                    |  |  |  |  |  |
|----------------------------------------------------------------------------------------------------|--|--|--|--|--|
| Credenciamento                                                                                                    |  |  |  |  |  |
| ( È                                                                                                    |  |  |  |  |  |
| Credenciamento                                                                                                    |  |  |  |  |  |
| Este canal é disponibilizado para envio de proposta de<br>credenciamento, que pode ser realizada para Pessoa<br>Física ou Pessoa Jurídica. A proposta será analisada pelo<br>departamento CISS – Central de Integração e Regulaçã |  |  |  |  |  |
|                                                                                                    |  |  |  |  |  |

Selecionar a opção Credenciamento Novo Prestador e preencher a proposta.

| Potal do usuário externo     Credenciamento                     | Unimed A<br>information and the second and the second |                                         |  |  |  |  |  |
|-----------------------------------------------------------------|----------------------------------------------------------------------------------------------------|-----------------------------------------|--|--|--|--|--|
| Iniciar workflows Pesquise PRCCNP Credenciamento Novo Prestador | Credenciamento                                                                                                    |                                         |  |  |  |  |  |
| PRCCNP<br>Credenciamento Novo Prestador                         |                                                                                                    | Iniciar workflows                       |  |  |  |  |  |
|                                                                 |                                                                                                    | PRCCNP<br>Credenciamento Novo Prestador |  |  |  |  |  |
|                                                                 |                                                                                                    |                                         |  |  |  |  |  |
|                                                                 |                                                                                                    |                                         |  |  |  |  |  |
|                                                                 |                                                                                                    |                                         |  |  |  |  |  |

Boa sorte!